## **WWK INFORMIERT**

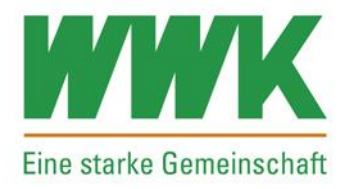

| USSENDIENST- KUNDENSERVICE KUNDEN- MARKETING REC | HNUNGS- VERTRIEE<br>WESEN |
|--------------------------------------------------|---------------------------|
|--------------------------------------------------|---------------------------|

4. August 2023 / Ausgabe Nr. 030

## Riester Erhöhungsantrag über VIP

Ab dem 04.08.2023 steht Ihnen die neue Funktion "Riester Erhöhungsantrag" im Vertriebsinformationsportal zur Verfügung.

Hierbei können Sie gemeinsam mit Ihren Kunden Riester Erhöhungen erstellen, mit inSign elektronisch signieren und über den neuen digitalen Prozess einreichen.

Diese werden anschließend volldigitalisiert verarbeitet.

## So nutzen Sie die Riester Erhöhung über VIP

Über die Kundenvertragspflege wählen Sie die Aktion "Riester Erhöhungsantrag".

Danach wählen Sie den zu erhöhenden Vertrag über die Checkbox aus.

|                                                                                                 | Start Suche Nachrichten A                                                                                                    | nwendungen 🔻 🛛 Mein'          | VIP 👻 WWK Portal 🔅                                              | -             | Admin 2                             | ZD 🔻 Abmelden   |
|-------------------------------------------------------------------------------------------------|----------------------------------------------------------------------------------------------------|-------------------------------|-----------------------------------------------------------------|---------------|-------------------------------------|-----------------|
| WWK                                                                                             | Construction of the second second sec |                               | <ul> <li>Tel.: -</li> <li>Mobil: -</li> <li>eMail: -</li> </ul> | ×             | Kunden wechse<br>> Kein weiterer Kr | In:<br>unde     |
| Eine starke Gemeinschaft                                                                        | 🗸 Leben 🗸 Kfz 🗸 Sach 🗸                                                                                                    | Haft 🗸 Unfall 🗸 Kran          | 👒<br>iken 🗸 BU 🗸 Weitere S                                      | parten        |                                     |                 |
| Kundenübersicht                                                                                 |                                                                                                    |                               |                                                                 |               |                                     | ITI 🗉 🖨         |
| Kundenbeziehungen (0)                                                                           |                                                                                                    |                               |                                                                 |               |                                     | 120 🖃 🗷         |
| Verträge (1/0)                                                                                  | Kundenvertragspflege                                                                                                    |                               |                                                                 |               |                                     |                 |
| Schaden/Leistung (0/0)                                                                          |                                                                                                    |                               |                                                                 |               | Datenbestand                        | vom: 25.07.2023 |
| Kundenaktivitäten (0/0)                                                                         | Auftragsnummer 🔻                                                                                                    | VertragsNr 🗘                  | Vorgangsart 🗢                                                   | Status 🗘      | ges                                 | peichert am 🗘   |
| Kundenvertragspflege                                                                            | Keine Treffermenge!                                                                                                    |                               |                                                                 |               |                                     |                 |
| Antragstracking Dokumente Elektronische Signatur Nachrichten Vertragsakte WWK Informiert        | Aktions- und Vertragsauswal                                                                                                    | ti<br>tiester Erhöhungsantrag | vdukt ≎ Vertrags                                                | ablauf ≎ Adre | sse ≎ Ve                            |                 |
|                                                                                                 |                                                                                                    |                               | volune volungou                                                 |               |                                     | rmittler 🗢 👘    |
| WWK-Portal                                                                                      |                                                                                                    | E Leben WW                    | VK Rente pr 01.06.206                                           | 64 DE-8       | 8276 Ber                            | rmittler 🗢      |
| VWWK-Portal<br><u>Technischer Support</u><br>8:00-12:00 13:00-18:00<br><u>sentiodesk@wwk.de</u> |                                                                                                    | Leben WV                      | VK Rente pr 01.06.206                                           | 34 DE-8       | Abbrechen                           | Weiter          |

## **WWK INFORMIERT**

Im zweiten Schritt geben Sie den Erhöhungsbeitrag ein. Bitte beachten Sie, dass der neue Beitrag nicht höher als 160,42€ monatlich ist. Außerdem können Sie in diesem Arbeitsschritt wählen, ab wann die Änderung greifen soll.

| Eine starke Gemeinschaft                                                | ✓ Leben ✓   | Kfz 🗸 Sach 🗸 Hat                  | it 🗸 Unfall 🗸 Kra | & Tel.: -<br>& Mobil: -<br>& eMail: -<br>tken ✓ BU ✓ Weitere | ×           | Kunden wechselr<br>> Kein weiterer Kur | i:<br>ide      |
|-------------------------------------------------------------------------|-------------|-----------------------------------|-------------------|--------------------------------------------------------------|-------------|----------------------------------------|----------------|
| Kundenübersicht<br>Kundenbeziehungen (0)                                |             |                                   |                   | C Veve                                                       | dms 🚔 AVA   | ANTI AVAN                              | Qeo 昌 🔁        |
| Verträge (1/0)                                                          | Kundenvert  | ragspflege                        |                   |                                                              |             |                                        |                |
| Schaden/Leistung (0/0)                                                  |             |                                   |                   |                                                              |             | Datenbestand v                         | om: 25.07.2023 |
| Kundenaktivitäten (0/0)                                                 | Au          | ıftragsnummer 🔻                   | VertragsNr 🗘      | Vorgangsart 🗘                                                | Status 🗘    | gesp                                   | eichert am 💠   |
| Kundenvertragspflege                                                    | Keine Treff | ermenge!                          |                   |                                                              |             |                                        |                |
| Abrechnung     Antragstracking     Dokumente     Elektronische Signatur | Änderung    | Löschen<br>g des Riester Beitrags |                   |                                                              |             |                                        |                |
| Vachrichten<br>Vertragsakte                                             | Aktuelle    | er Beitrag:                       |                   | 10,00 €                                                      |             | _                                      |                |
| WWK Informiert                                                          | Beitrag     | erhöhen um:                       |                   | 15,00 €                                                      |             |                                        |                |
| WWW                                                                     | Neuer       | Beitrag:                          |                   | 25,00 €                                                      |             |                                        |                |
|                                                                         | Anderu      | ing au.                           |                   | Zuri                                                         | ck Abbreche | en Speichern                           | Weiter         |
|                                                                         |             |                                   |                   |                                                              |             |                                        |                |

Über inSign können Sie noch weitere Dokumente (z.B. Maklervollmachten) anhängen. Dies funktioniert über die Schaltfläche "Dokument hinzufügen". Bitte beachten Sie, dass dies vorab geschehen muss. Wurde die Unterschrift geleistet, kann kein weiteres Dokument angehangen werden, da hier die Signatur zerstört werden würde.

|                                         | Antragsunterlagen einreichen - Riester Erhöhungsantrag                 |
|-----------------------------------------|------------------------------------------------------------------------|
| Eine stanke Gemeinschaft                | Ausgefüllten Antrag ansehen oder herunterladen                         |
| 🖉 Nächste Unterschrift                  |                                                                        |
| <ul> <li>Vorgang abschließen</li> </ul> | Ausgefüllten Antrag sofort Online (elektronisch) unterschreiben lassen |
| Dokument hinzufügen                     | Zurück Abbrechen Speichern Antrag einreich                             |
| (×) Schließen                           |                                                                        |

Mit freundlichen Grüßen Ihre Abteilung Verkaufstechnologie Bereich Marketing